# XEROX.

#### GUIA DE NAVEGAÇÃO DA C118/M118/M118i

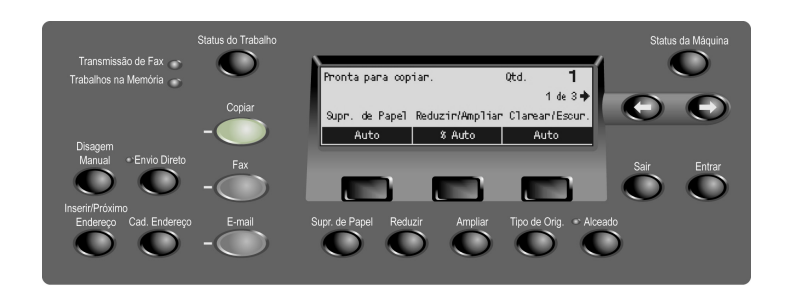

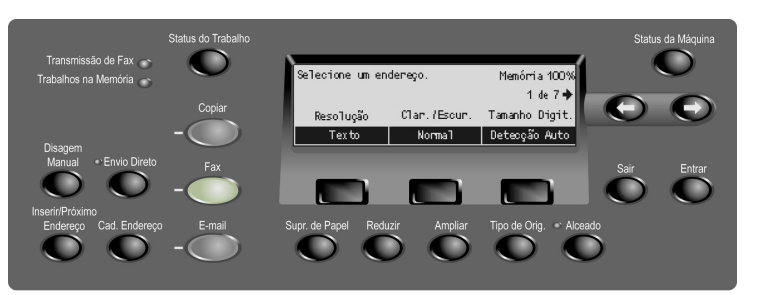

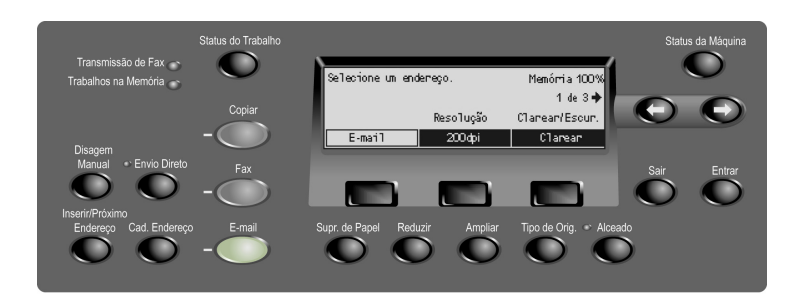

### COPIAR

- 1. Coloque o original.
- 2. Pressione o botão de modo COPIAR.
- Selecione uma função alternando entre as 3 telas e, em seguida, pressione o botão Entrar.
- 4. Insira uma quantidade de cópia.
- 5. Pressione o botão INICIAR.

Se ocorrer uma mensagem de erro, o trabalho será cancelado. Solucione o problema, recoloque todos os originais e pressione o botão **INICIAR.** 

Consulte o guia do usuário para obter mais informações.

http://www.xerox.com/office/support

## **Enviar FAX**

- 1. Coloque o original.
- 2. Pressione o botão de modo FAX.
- Selecione a função alternando entre as 7 telas, selecione uma opção e pressione o botão Entrar.
- Use o teclado numérico no painel de controle para especificar o destino. Se uma pausa for necessária, pressione o botão PAUSA NA DISCAGEM ao discar um número de fax.
- 5. Pressione o botão INICIAR.

#### Consulte o guia do usuário para obter mais informações.

http://www.xerox.com/office/support

# **Enviar por E-mail**

- 1. Coloque o original.
- 2. Pressione o botão de modo E-MAIL.
- Selecione uma função alternando entre as 3 páginas e, em seguida, selecione uma opção e pressione o botão Entrar.
- 4. Insira um endereço de e-mail usando o teclado alfanumérico no painel de controle.
- 5. Pressione o botão INICIAR.

Para enviar a vários destinos em uma única operação, pressione o botão **Inserir/Próximo Endereço**.

Consulte o guia do usuário para obter mais informações.

http://www.xerox.com/office/support

# **XEROX**®

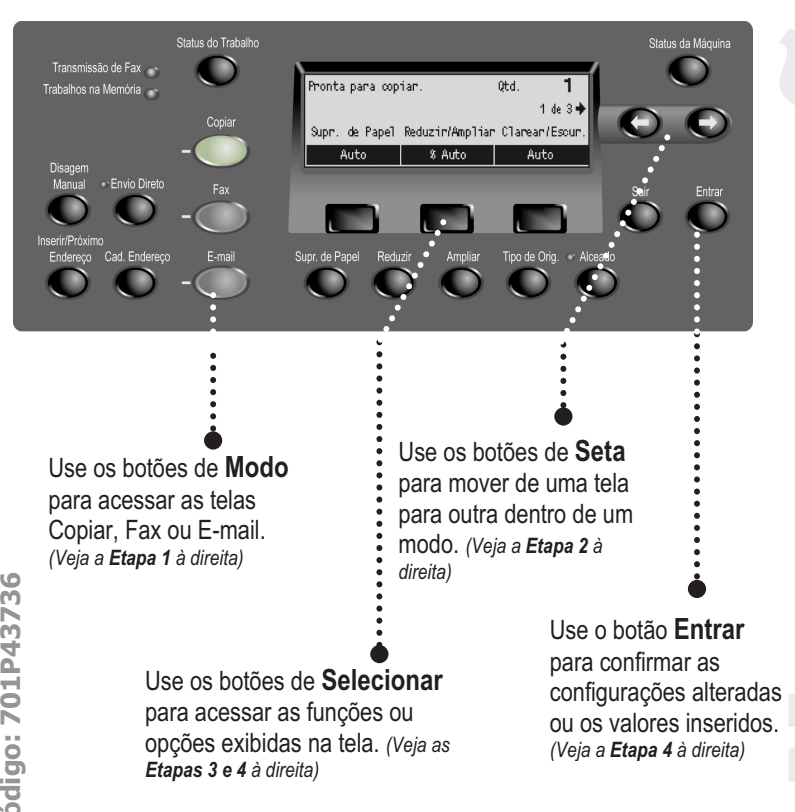

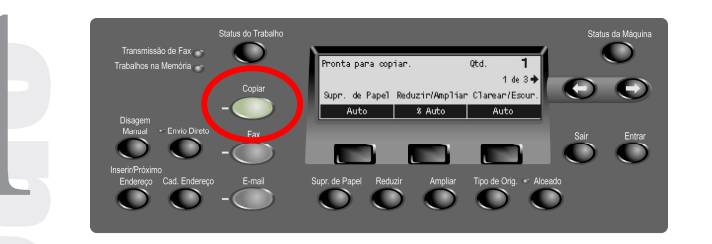

Etapa 1 – Pressione o botão de Modo Copiar no painel de controle para acessar as telas de Copiar.

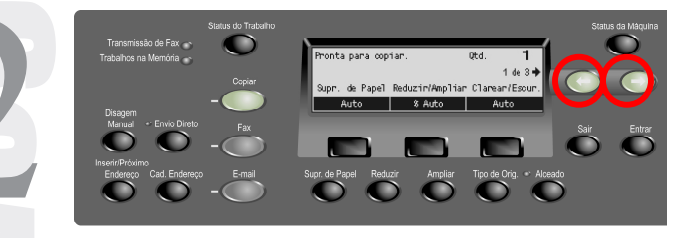

Etapa 2 - Pressione os botões de Seta para mover de uma tela para outra. O número da tela e o número de telas disponíveis serão exibidos (p. ex., 1 de 3). As setas na tela mostrarão as possíveis direções que você poderá mover (p.ex., direita).

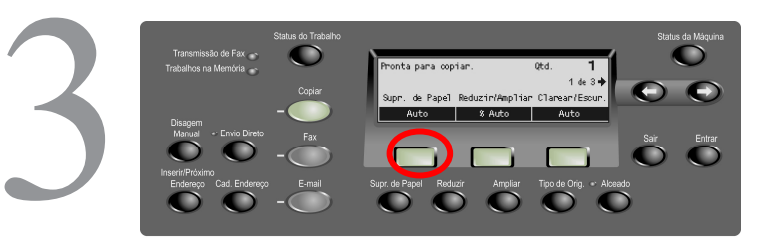

Etapa 3 – Pressione o botão Selecionar diretamente abaixo da função desejada (p.ex., Supr. de Papel).

O  $\mathbf{O}$  $\mathbf{O}$ B4 💭 🔁 A3 4, A4 Manual • Envio Direto Sair Entrar nserit/Próximo Endereço Cad. Endereço Supr. de Papel Reduzir Ampliar Tipo de Orig. Alceado

Etapa 4 – Selecionada a função, os botões de Seta não estarão disponíveis. Use os botões de Selecionar novamente para escolher a opção. Para mover para cima ou para baixo uma coluna de opções, pressione Selecionar logo abaixo da opção desejada (p.ex., pressione o terceiro botão de Selecionar duas vezes para escolher a Bandeja 5). Pressione Entrar para concluir a seleção.

Código: 701P43736